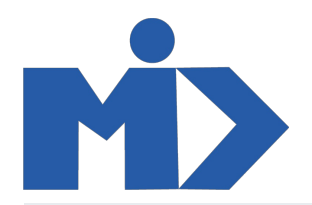

Hướng dẫn sử dụng module Bán Hàng - I. Đơn vị tính - Nhóm đơn vị tính Module Bán Hàng

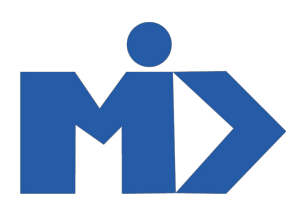

## I. Đơn vị tính - Nhóm đơn vị tính

## 1. Nhóm đơn vị tính:

- Bước 1: Vào phần "**Cấu hình**", click "Nhóm đơn vị tính" để tạo một nhóm đơn vị tính

|   | Bán hàng                | Đơn hàng | Chờ hóa đơn | Sản phẩm | Báo cáo | Cấu hình                  |                |                              |               | ( | ۹ م | 9 Administrator |
|---|-------------------------|----------|-------------|----------|---------|---------------------------|----------------|------------------------------|---------------|---|-----|-----------------|
| N | hóm Đơn vị Đo lườ       | ng       |             |          |         | Thiết lập                 | Tìm            |                              |               |   |     | Q               |
|   | 「ạo Nhập                |          |             |          |         | Nhóm bán hàng<br>Sản phẩm | ▼ Các bộ lọc ▼ | $\equiv$ Nhóm theo $\bullet$ | ★ Yêu thích ▼ |   |     | 1-5/5 < >       |
|   | Unit of Measure Categor | у        |             |          |         | Đơn vị tính               |                |                              |               |   |     |                 |
|   | Đơn vị                  |          |             |          |         | Nhôm Đơn vị tinh          |                |                              |               |   |     |                 |
|   | Khối lượng              |          |             |          |         |                           |                |                              |               |   |     |                 |
|   | Thời gian Làm việc      |          |             |          |         |                           |                |                              |               |   |     |                 |
|   | Chiều dài / Khoảng cách |          |             |          |         |                           |                |                              |               |   |     |                 |
|   | Thể tích                |          |             |          |         |                           |                |                              |               |   |     |                 |
|   |                         |          |             |          |         |                           |                |                              |               |   |     |                 |

- Bước 2: Click "Tạo" và Nhập thông tin nhóm đơn vị tính sau đó click "Lưu". Như vậy ta được một nhóm đơn vị tính

|                | Bán hàng                                 | Đơn hàng   | Chờ hóa đơn | Sàn phẩm | Báo cáo | Cấu hình | <b>Q</b> 1 | 👤 Administrator 👻 |
|----------------|------------------------------------------|------------|-------------|----------|---------|----------|------------|-------------------|
| N              | nóm Đơn vị Đo lư<br>ưu Huỷ bỏ            | rờng / Mới |             |          |         |          |            |                   |
| Un<br>Ca<br>Ty | it of Measure<br>tegory<br>pe of Measure |            |             |          |         |          |            | v                 |
|                |                                          |            |             |          |         |          |            |                   |

## Trong đó:

Unit of Measure Category: Nhập Tên nhóm đơn vị tính (Danh mục)

Type of Measure: Nhập loại đơn vị tính

|                | Bán hàng                                   | Đơn hàng                   | Chờ hóa đơn  | Sản phẩm | Báo cáo | Cấu hình    | 0 | 20 | 👤 Admi | nistrat | tor 👻 |
|----------------|--------------------------------------------|----------------------------|--------------|----------|---------|-------------|---|----|--------|---------|-------|
| N              | hóm Đơn vị Đo lu                           | ường / Thời g              | gian Làm việ | C        |         |             |   |    |        |         |       |
|                | Sửa Tạo                                    |                            |              |          |         | Hành động 🔻 |   |    | 3/5    | <       | >     |
| Uı<br>Ca<br>Ty | nit of Measure<br>ategory<br>pe of Measure | Thời gian Làm<br>Thời gian | việc         |          |         |             |   |    |        |         |       |
|                |                                            |                            |              |          |         |             |   |    |        |         |       |
| - Bư           | ớc 3: Kích vào " <b>Lưu</b> "              | để lưu tạo mới ı           | nhóm đơn vị  |          |         |             |   |    |        |         |       |

## 2. Đơn vị tính:

- Bước 1: Click "Cấu hình" chọn đến menu "Đơn vị tính"

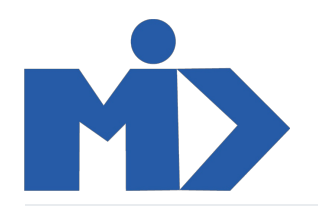

| Bán hàng        | Đơn hàng | Chờ hóa đơn   | Sản phẩm    | Báo cáo | Cấu hình            |              |                |                                   |               | 0 🔍 | 👤 Admir   | nistrator 👻 |
|-----------------|----------|---------------|-------------|---------|---------------------|--------------|----------------|-----------------------------------|---------------|-----|-----------|-------------|
| Đơn vị Đo lường |          |               |             |         | Thiết lập           |              | Tìm            |                                   |               |     |           | Q           |
| Tạo Nhập        |          |               |             |         | Nhóm bả<br>Sản phẩm | in hàng<br>I | ▼ Các bộ lọc ▼ | $\equiv$ Nhóm theo $\cdot$        | ★ Yêu thích ▼ |     | 1-19 / 19 | < >         |
| 🗌 Đơn vị tính   |          | Danh mục      |             |         | Đơn vị              | tính         | Loại           |                                   |               |     |           |             |
| 🗌 Giờ           |          | Thời gian Là  | m việc      |         | Nhóm                | Đơn vị tính  | Nhỏ hơn        | đơn vị gốc <mark>của n</mark> hór | n này         |     |           |             |
| Lít             |          | Thể tích      |             |         |                     |              | Đơn vị gố      | ic của nhóm này                   |               |     |           |             |
| 🗌 Ngày          |          | Thời gian Là  | m việc      |         |                     |              | Đơn vị gố      | ic của nhóm này                   |               |     |           |             |
| Pao             |          | Khối lượng    |             |         |                     |              | Nhỏ hơn        | đơn vị gốc của nhór               | n này         |     |           |             |
| 🗌 Tá            |          | Đơn vị        |             |         |                     |              | Lớn hơn d      | đơn vị đo lường gốc               |               |     |           |             |
| ао-хо           |          | Khối lượng    |             |         |                     |              | Nhỏ hơn        | đơn vị gốc của nhór               | n này         |     |           |             |
| cm              |          | Chiều dài / K | (hoàng cách |         |                     |              | Nhỏ hơn        | đơn vị gốc của nhór               | n này         |     |           |             |
| 🗌 dặm           |          | Chiều dài / K | (hoàng cách |         |                     |              | Lớn hơn d      | đơn vị đo lường gốc               |               |     |           |             |
| 🗌 fl oz         |          | Thể tích      |             |         |                     |              | Nhỏ hơn        | đơn vị gốc của nhór               | n này         |     |           |             |
| foot(ft)        |          | Chiều dài / K | (hoàng cách |         |                     |              | Nhỏ hơn        | đơn vị gốc của nhór               | n này         |     |           |             |
| 🗌 g             |          | Khối lượng    |             |         |                     |              | Nhỏ hơn        | đơn vị gốc của nhór               | n này         |     |           |             |
| 🗌 ga-lông       |          | Thể tích      |             |         |                     |              | Lớn hơn d      | đơn vị đo lường gốc               |               |     |           |             |
| inch(es)        |          | Chiều dài / K | (hoàng cách |         |                     |              | Nhỏ hơn        | đơn vị gốc của nhór               | n này         |     |           |             |
| 🗌 kg            |          | Khối lượng    |             |         |                     |              | Đơn vị gố      | ic của nhóm này                   |               |     |           |             |
| km              |          | Chiều dài / K | (hoàng cách |         |                     |              | Lớn hơn d      | đơn vị đo lường gốc               |               |     |           |             |
| 🗌 m             |          | Chiều dài / K | (hoàng cách |         |                     |              | Đơn vị gố      | c của nhóm này                    |               |     |           |             |
| 🗌 qt            |          | Thể tích      |             |         |                     |              | Nhỏ hơn        | đơn vị gốc của nhór               | n này         |     |           |             |
| 🗌 t             |          | Khối lượng    |             |         |                     |              | Lớn hơn (      | đơn vị đo lường gốc               |               |     |           |             |

Bước 2: Click "Tạo" để tạo mới một đơn vị tính của sản phẩm, sau đó nhập thông tin đơn vị => click "Lưu"
Lưu ý: Đối với một nhóm đơn vị thì chỉ duy nhất một đơn vị tính được đặt là đơn vị gốc của nhóm đơn vị đó

| •            | Bán hàng                  | Đơn hàng                        | Chờ hóa đơn      | Sàn phẩm | Báo cáo | Cấu hình |                    |   | 0 | <b>Q</b> 0 | 👤 Administrator 👻 |
|--------------|---------------------------|---------------------------------|------------------|----------|---------|----------|--------------------|---|---|------------|-------------------|
| Đơi<br>Lư    | n vị Đo lường /<br>Huỳ bỏ | Ngày                            |                  |          |         |          |                    |   |   |            | 3 / 19 < >        |
| Đơn          | vị tính                   | Ngày                            |                  |          |         |          | Có hiệu lực        | * |   |            |                   |
| Danl<br>Loại | ı mục                     | Thời gian Làm<br>Đơn vị gốc của | việc<br>nhóm này |          |         |          | Lam tron chinn xac |   |   |            |                   |
|              |                           |                                 |                  |          |         |          |                    |   |   |            |                   |
|              |                           |                                 |                  |          |         |          |                    |   |   |            |                   |

Như vậy là bạn đã hoàn thành quá trình tạo đơn vị tính trong Module quản lý bán hàng

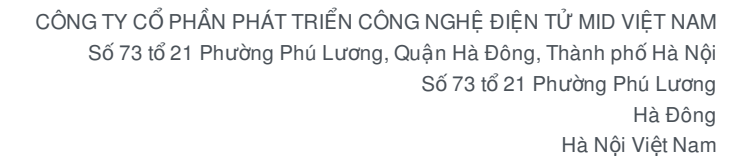

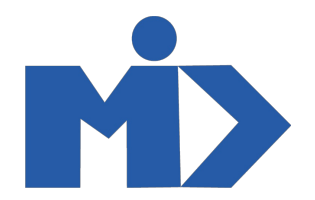